# スイッチのリンクフラッピングの診断

# 目的

この記事の目的は、例としてSG350Xを使用して、スイッチのリンクフラッピング問題を診断し、トラブルシューティングする方法を示すことです。

## 該当するデバイス |ソフトウェアバージョン

- Sx350 | 2.5.7.85 (最新のダ<u>ウンロード</u>)
- SG350X | 2.5.7.85 (最新のダ<u>ウンロード</u>)
- Sx550X | 2.5.7.85 (最新のダウンロード)

#### 概要

ポートフラップは、リンクフラップとも呼ばれ、スイッチ上の物理インターフェイス が10秒以上の間、1秒に3回以上、アップとダウンを繰り返す状況です。一般的な原因 は、通常、不良、サポートされていない、または非標準のケーブル、Small Form-Factor Pluggable(SFP)またはその他のリンク同期の問題に関連しています。リンクフ ラッピングの原因は、断続的または永続的である可能性があります。

リンクフラッピングは物理的な干渉である傾向があるため、このドキュメントでは、 診断と防止のために実行できる手順と手順について説明します。さらに、この記事で は、リンクフラッピングの問題を防止または解決するためにスイッチで設定できる設 定についても説明します。

# 目次

- リンクフラッピングの識別
- ケーブルを含むデバイスの物理およびハードウェアのチェック
- ・<u>トポロジの分析</u>
- ・<u>リンクフラップ防止の設定方法</u>
- Energy Efficient Ethernet(EEE)の無効化
- <u>Smartportの無効化</u>

リンクフラッピングの識別

リンクフラッピングは、ネットワーク内で簡単に識別できます。特定のデバイスの接続が断続的になる。リンクフラッピングは、デバイスのsyslogで確認および特定できます。syslogメッセージは、スイッチ内で発生する可能性のあるイベント、エラー、または重大な問題に関する情報を提供します。syslogを確認する際には、短い期間で バックツーバックのように見える「アップ」および「ダウン」エントリを探します。 これらのエントリは、問題の原因となっているポートを正確に説明し、その特定のポ ートのトラブルシューティングに進むことができます。

| Log Index  | Log Time            | Severity      | Description                                                                                                    |
|------------|---------------------|---------------|----------------------------------------------------------------------------------------------------|
| 2147483594 | 10.00               | Warning       | %STP-W-PORTSTATUS: gi16: STP status Forwarding                                                                                                    |
| 2147483595 | AP-48-181           | Informational | %LINK-I-Up: Vian 1                                                                                                    |
| 2147483596 | 20.00.000           | Informational | %LINK-I-Up: gi16                                                                                                    |
| 2147483597 | AP-48-1 (0.1)       | Warning       | %LINK-W-Down: Vlan 1                                                                                                    |
| 2147483598 |                     | Warning       | %LINK-W-Down: gi16                                                                                                    |
| 2147483599 | 10.00               | Informational | %INIT-I-Startup: Warm Startup                                                                                                    |
| 2147483600 | 10.001              | Informational | hand-complet has be consider to use day, more 10, 10, 10 and also 10, 10, 20 and 1710                                                                                                    |
| 2147483601 |                     | Informational | Annual Control of the second of the second second to the second second sec |
| 2147483602 | 2010/01/01          | Informational | TABLE COMPLET No. 10 CONSIDER IN LAR AND ADDRESS TO ADDRESS TO ADDRES                                                                                                    |
| 2147483603 | AP-48-10 10         | Notice        | %SYSLOG-N-LOGGING: Logging started.                                                                                                    |
| 2147483604 | ******              | Warning       | %STP-W-PORTSTATUS: gi16: STP status Forwarding                                                                                                    |
| 2147483605 | 22-28-2 21          | Informational | CLINK-I-Up: Vian 1                                                                                                    |
| 2147483606 |                     | Informational | %LINK-I-Up: gi16                                                                                                    |
| 2147483607 | AP-48-1811          | Warning       | %LINK-W-Down: Vlan 1                                                                                                    |
| 2147483608 | 20.0010.000         | Warning       | %LINK-W-Down: gi16                                                                                                    |
| 2147483609 | ALC: NO. 10.10.10.1 | Informational | %LINK-I-Up: Vlan 1                                                                                                    |
| 2147483610 | APR 49-100          | Informational | %LINK-I-Up: gi16                                                                                                    |
| 2147483611 | APR-48-18-18-18     | Informational | %LINK-I-Up: loopback1                                                                                                    |
| 2147483612 |                     | Warning       | %LINK-W-Down: gi28                                                                                                    |

ケーブルを含むデバイスの物理およびハードウェアのチェック

リンクフラッピングの一般的な原因は、通常、不良、サポート対象外、非標準のケー ブル、Small Form-Factor Pluggable(SFP)またはその他のリンク同期の問題に関連し ています。問題が発生しているポートで使用されているイーサネットケーブルとケー ブルをテストします。デバイスが最新のファームウェアにあることを確認します。

### 手順1

ケーブルとモニタを交換してみてください。問題が解決しない場合は、ステップ2に進みます。

# 手順2

[Status and Statistics] > [Diagnostics] > [Copper Test]に移動します。

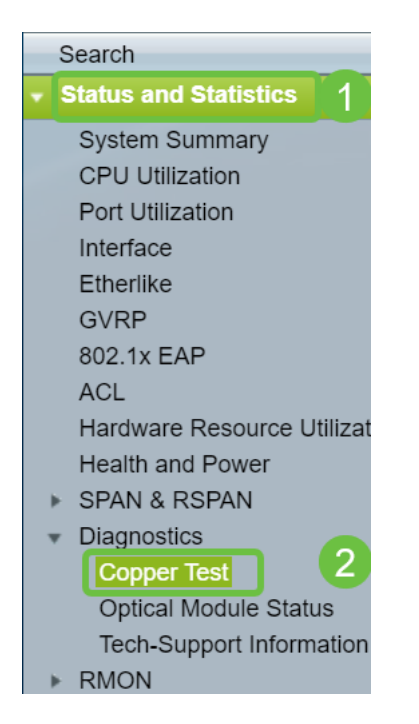

### 手順3

ドロップダウン*メニュ*ーからポートを選択します。この例では、**GE**16が**選択さ**れてい ます。[Copper Test]をクリ**ックします**。

| Copper Test                                                                                                    |  |  |  |  |  |
|----------------------------------------------------------------------------------------------------|--|--|--|--|--|
| Note that basic cable test results would be accurate only if Short Reach is disabled.<br>Short Reach is currently disabled. |  |  |  |  |  |
| Select the port on which to run the copper test.                                                                            |  |  |  |  |  |
| Port: GE16 V                                                                                                    |  |  |  |  |  |
| Copper Test                                                                                                    |  |  |  |  |  |

#### 手順4

警告が表示されます。ポートは短時間シャットダウンされることに注意してください。[OK] を選択します。

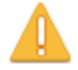

The port is shut down during the brief testing period. Click OK to continue or Cancel to stop the test.

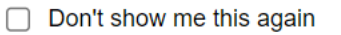

| ОК | Cancel |
|----|--------|
| OK | Cancel |

### 手順 5

テスト*結果が*表示されます。「OK」と表示されている場合は、おそらくケーブルでは ありません。結果がOKでない場合は、ケーブルを変更し、銅テストを繰り返して、ケ ーブルでないことを確認します。

| Test Results             |                      |
|--------------------------|----------------------|
| Last Update:             | 2021-Jan-18 09:13:50 |
| Test Results:            | ОК                   |
| Distance to Fault:       |                      |
| Operational Port Status: | Up                   |

トポロジの分析

スイッチの設定の問題ではなく、物理的な問題であることを確認するには、スイッチ に接続されているデバイスを分析する必要があります。次の項目をチェックします。

1. スイッチに接続されているデバイスはどれですか。

# – スイッチに接続されている各デバイスを分析します。これらのデバイス に問題がありますか。

3. どのポートが問題の原因で、どのデバイスがこれらのポートに接続されていますか。

- 他のデバイスを接続してポートをテストし、問題が続くかどうかを確認

– デバイスが別のポートで問題を引き起こしているかどうかを確認します 。

6. ポートですか、デバイスですか。

- ポートかデバイスかを判別して、トラブルシューティングプロセスを続 行する方法を判別します。

- デバイスの場合は、そのデバイスのサポート管理に連絡する必要があり ます。

- ポートであると判断した場合は、問題が設定に関連しているか、物理ポ ートに関連しているかを確認します。

リンクフラップ防止の設定方法

リンクフラップの防止により、スイッチとネットワークの動作の中断を最小限に抑え ます。過剰なリンクフラップイベントが発生するポートをerr-disable状態ポートに自 動的に設定することにより、ネットワークトポロジを安定させます。このメカニズム では、フラッピングの根本原因をデバッグして特定する時間も提供されます。 SyslogメッセージまたはSimple Network Management Protocol(SNMP)トラップは、 リンクフラップとポートのシャットダウンに関するアラートに送信されます。このイ ンターフェイスは、システム管理者によって明示的に有効にされている場合にのみ、 再びアクティブになります。CLIベースの手順については、「CLIを使用したスイッチ のリンクフラップ防止設定の構成」を参照してください。

#### 手順1

スイッチのグラフィカルユーザインターフェイス(GUI)にログインします。

| ultult Switch                     | Application: Switch Management  Username: Password: Language: English  Counties English  Counties Engl |
|-----------------------------------|----------------------------------------------------------------------------------------------------|
| © 2011-2017 Cisco Systems, Int    | ; All Rights Reserved.                                                                                                    |
| Cisco, Cisco Systems, and the (   | Disco Systems logo are registered trademarks or trademarks of Cisco Systems, Inc. and/or its affiliates in the                                                                                                    |
| United States and certain other ( | countries.                                                                                                    |

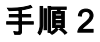

「拡張表示モード」を選択します。

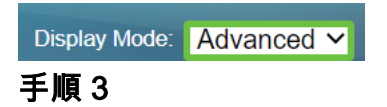

[Port Management] > [Port Settings]に移動します。

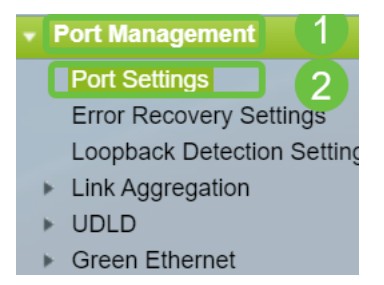

# 手順 4

[ポートの設*定]ページ*で、[有効]ボ*ックスをオンに*して、[リンクフラッ**プ防止]を有効** にします。[Apply] をクリックします。

| Port Settings                                                                                                    |  |
|----------------------------------------------------------------------------------------------------|--|
| Link Flap Prevention:       Image: Enable         Jumbo Frames:       Enable         Jumbo frames configuration changes will take effect after saving the configuration and rebooting the switch. |  |
| Apply Cancel                                                                                                    |  |

# 手順 5

[Save] をクリックします。

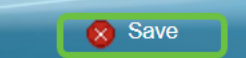

Energy Efficient Ethernet(EEE)の無効化

トポロジ、デバイスをチェックし、リンクフラップの防止を有効にしても、まだリン クフラッピングが発生していますか。Energy Efficient Ethernet(EEE)を無効にしてみ てください。 EEEの目的は、イーサネットリンクにアイドル時間があり、エネルギー を節約できる機会があることです。ただし、すべてのデバイスがEEE 802.3AZと互換 性があるわけではなく、それを無効にすることが最善の策である可能性があります。

#### 手順1

スイッチのGUIにログインします。

| ululu Switch | A 11 41   | Quiteb Mana  |                         |
|--------------|-----------|--------------|-------------------------|
| cisco        | Username: | Switch Mana  |                         |
|              | Password: |              |                         |
|              | Language: | English \vee |                         |
|              |           | Log In       | Secure Browsing (HTTPS) |
|              |           |              |                         |
|              |           |              |                         |
|              |           |              |                         |
|              |           |              |                         |

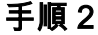

「拡張表示モード」を選択します。

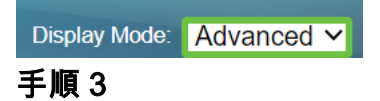

[Port Management] > [Green Ethernet] > [Properties]に移動します。

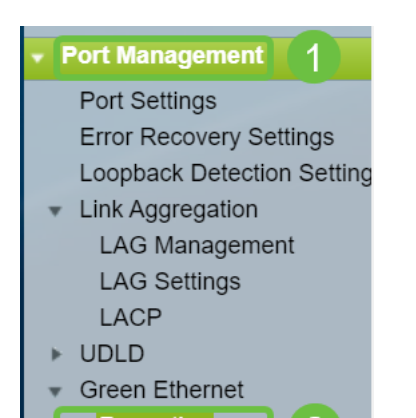

[有効]*ボックスのチェックを外して、802.3 Energy Efficient Ethernet(EEE)*を無効**にし** ます。[Apply] をクリックします。

| Properties                                                                                                    |          |  |  |  |  |
|----------------------------------------------------------------------------------------------------|----------|--|--|--|--|
| For the functions and/or parameters configured on this page to become effective,<br>you may have to configure the corresponding port based parameters on Port Settings page. |          |  |  |  |  |
| Energy Detect Mode:                                                                                                    | Enable   |  |  |  |  |
| Short Reach:                                                                                                    | Enable   |  |  |  |  |
| Port LEDs:                                                                                                    | Z Enable |  |  |  |  |
| 802.3 Energy Efficient Ethernet (EEE): Enable  Apply Cancel Reset Energy Saving Counter                                                                                      |          |  |  |  |  |

#### 手順5

[Save] をクリックします。

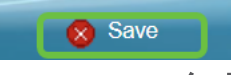

Smartportの無効化

Smartport機能は、接続しようとしているデバイスのタイプに基づいて、事前設定された設定をスイッチポートに適用します。Auto Smartportを使用すると、スイッチはデバイスを検出すると、これらの設定をインターフェイスに自動的に適用できます。 Smartportがデバイスを誤って検出することがあり、その特定のポートが「フラップ」する可能性があります。これを防ぐために、Smartportを無効にできます。

### 手順 1

Smartport > Propertiesの順に選択します。

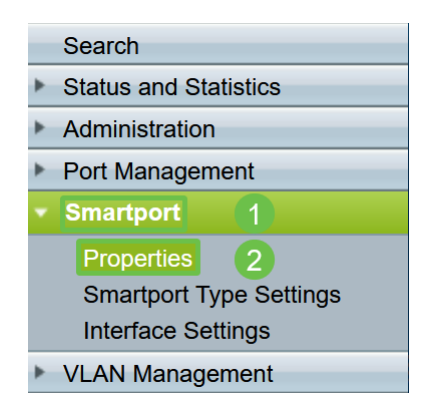

# 手順2

[Administrative *Auto Smartport*]の横の[**Disable**]を選択し、スイッチでSmartportをグロ ーバルに無効にします。[Apply] をクリックします。

| Properties                                                                                    |                                                                                                    |                             |          |  |  |
|-----------------------------------------------------------------------------------------------|----------------------------------------------------------------------------------------------------|-----------------------------|----------|--|--|
| Telephony OUI is currently disabled. Auto Smartport and Telephony OUI are mutually exclusive. |                                                                                                    |                             |          |  |  |
| Administrative Auto Smartport:                                                                | Disable     Enable     Enable by Auto Voice VLAN                                                                                              | Operational Auto Smartport: | Disabled |  |  |
| Auto Smartport Device Detection Method:                                                       | CDP                                                                                                    | Operational CDP Status:     | Enabled  |  |  |
|                                                                                               |                                                                                                    | Operational LLDP Status:    | Enabled  |  |  |
| Auto Smartport Device Detection:                                                              | <ul> <li>Host</li> <li>✓ IP Phone</li> <li>✓ IP Phone + Desktop</li> <li>✓ Switch</li> <li>Router</li> <li>✓ Wireless Access Point</li> </ul> |                             |          |  |  |
| Apply Cancel                                                                                  |                                                                                                    |                             |          |  |  |

これにより、すべてのインターフェイスでSmartportが無効になりますが、手動VLAN設定 には影響しません。

Smartportの問題がありますか。Smartport機能がスイッチの問題を引き起こす場合に、 、その機能を特定、トラブルシューティング、および無効にする方法を説明します。

# 結論

リンクのフラッピングがネットワークで衰弱する可能性があります。しかし、学習した情報をすべて使用すれば、リンクフラッピングの問題を簡単に診断、防止、解決で きます。